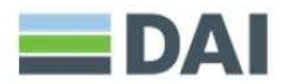

## Attachment D: Instructions for Obtaining a Unique Entity ID (SAM) Number - DAI'S Vendors, Subcontractors / Додаток D: Інструкції для отримання номера Unique Entity ID (SAM)

| Note: It is a mandatory requirement for your                                                                                                    | Примітка: Для вашої організації є обов'язкова вимога                                                                                                    |
|----------------------------------------------------------------------------------------------------|----------------------------------------------------------------------------------------------------|
| organization to provide DAI with a Unique Organization                                                                                                    | надати DAI Унікальний ідентифікатор організації                                                                                                    |
| Identifier (SAM).                                                                                                    | (SAM).                                                                                                    |
| I. SUBCONTRACTS/PURCHASE ORDERS:<br>All domestic and foreign organizations that receive first-<br>tier subcontracts/purchase orders with the value of<br>\$30,000 and above are required to obtain a Unique Entity<br>Identifier (SAM) prior to signing the agreement.                                                                                                    | <b>I. СУБКОНТРАТИ/ЗАМОВЛЕННЯ НА ЗАКУПІВЛЮ:</b><br>Усі вітчизняні та іноземні організації, які отримують<br>субпідряди/замовлення на закупівлю на суму від 30<br>000 доларів США, повинні отримати унікальний<br>ідентифікатор організації (SAM) <u>до</u> підписання угоди.                                                                                                    |
| NO subcontracts/POS (\$30,000+above) or MONETARY<br>GRANTS liWILL BE SIGNED BY DAI WITHOUT PRIOR<br>RECEIPT OF AN UNIQUE ENTITY ID (SAM).<br>Background:<br>Summary of Current U.S. Government Requirements -<br>Unique Entity ID (SAM)<br>Effective April 4, 2022, entities doing business with the<br>federal government will use the Unique Entity Identifier<br>(SAM) created in SAM.gov. The Unique Entity ID (SAM) is<br>a 12-character alphanumeric value managed, granted,<br>and owned by the government. This allows the<br>government to streamline the entity identification and<br>validation process, making it easier and less burdensome<br>for entities to do business with the federal government. | <ul> <li>DAI НЕ ПІДПИСУЄ СУБКОНТРАТИ/ЗАМОВЛЕННЯ НА<br/>ЗАКУПІВЛЮ БЕЗ ПОПЕРЕДНОГО ОТРИМАННЯ<br/>УНІКАЛЬНОГО ІДЕНТИФІКАТОРА ОРГАНІЗАЦІЇ (SAM).</li> <li>Резюме поточних вимог уряду США – Унікальний<br/>ідентифікатор організації (SAM)</li> <li>Починаючи з 4 квітня 2022 року, організації, які мають<br/>справи з федеральним урядом, використовуватимуть<br/>унікальний ідентифікатор організацій (SAM), створений<br/>на SAM.gov. Унікальний ідентифікатор організації (SAM)</li> <li>це 12-символьне буквено-цифрове значення, яке<br/>присвоюється, видається та належить уряду. Це<br/>дозволяє уряду впорядкувати процес ідентифікації та<br/>валідації організацій, що робить його простішим і менш<br/>обтяжливим для організацій при взаємодії з<br/>федеральним урядом.</li> </ul> |
| Entities are assigned an identifier during registration, or<br>one can be requested at SAM.gov without needing to<br>register. Ernst and Young provide the validation services<br>for the U.S. Government. The information required for<br>getting an Unique Entity ID (SAM) without registration is<br>minimal. It only validates your organization's legal<br>business name and address. It is a verification that your<br>organization is what you say it is. The Unique Entity ID<br>(SAM) does not expire.                                                                                                    | Організаціям присвоюється ідентифікатор під час<br>реєстрації або його можна запитати на SAM.gov без<br>реєстрації. Компанія «Ернст енд Янг» надає послуги з<br>валідації для уряду США. Інформація, необхідна для<br>отримання унікального ідентифікатора організації<br>(SAM) без реєстрації, зведена до мінімуму.<br>Здійснюється валідація виключно юридичного<br>найменування та адреси вашої організації. Це<br>верифікація того, що ваша організація є саме тим, про<br>що ви заявляєте.<br>Унікальний ідентифікатор організації (SAM) не має                                                                                                    |
| Summary of Previous U.S. Government Requirements – DUNS<br>The Data Universal Numbering System (DUNS) is a system<br>developed and managed by Dun and Bradstreet that<br>assigns a unique nine-digit identifier to a business entity.<br>It is a common standard worldwide and was previously<br>used by the U.S. Government to assign unique entity<br>identifiers. This system was retired by the U.S.<br>Government on April 4, 2022, and replaced with the<br>Unique Entity Identifier (SAM). After April 4, 2022, the                                                                                                    | терміну дії.<br>Резюме попередніх вимог уряду США – DUNS<br>Універсальна система нумерації даних (DUNS) — це<br>система, розроблена та керована компанією Dun &<br>Bradstreet, яка присвоює унікальний дев'ятизначний<br>ідентифікатор суб'єкту господарювання. Це загальний<br>стандарт у всьому світі, який раніше використовувався<br>урядом США для присвоювання унікальних<br>ідентифікаторів організацій. Цю систему уряд США<br>скасував 4 квітня 2022 року і замінив її Унікальним<br>ідентифікатором організацій (SAM). Після 4 квітня 2022                                                                                                    |

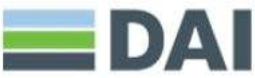

| federal government will have no requirements for the DUNS number.                                                                                                    | року федеральний уряд не висуватиме вимог щодо<br>номера DUNS.                                                                                                    |
|----------------------------------------------------------------------------------------------------|----------------------------------------------------------------------------------------------------|
| If the entity was registered in SAM.gov (active or inactive registration), a Unique Entity ID (SAM) was assigned and viewable in the entity registration record in SAM.gov prior to the April 4, 2022 transition. The Unique Entity ID (SAM) can be found by signing into SAM.gov and selecting the Entity Management widget in your Workspace or by signing in and searching entity information. | Якщо організація була зареєстрована в SAM.gov<br>(активна чи неактивна реєстрація), до переходу 4 квітня<br>2022 року було присвоєно унікальний ідентифікатор<br>організації (SAM), який можна було переглянути в<br>записі реєстрації організації на SAM.gov. Унікальний<br>ідентифікатор організації (SAM) можна знайти,<br>увійшовши в SAM.gov і вибравши віджет «Керування<br>організацією» (Entity Management) у Робочій області<br>або увійшовши та знайшовши інформацію про |
| Instructions detailing the process to be followed in order<br>to obtain a Unique Entity ID (SAM) for your organization<br>begin on the next page.                                                                                                    | організацію.<br>Інструкції з детальним описом процесу, якого<br>необхідно дотримуватися, щоб отримати унікальний<br>ідентифікатор організації (SAM) для вашої організації,<br>викладені на наступній сторінці.                                                                                                    |
| THE PROCESS FOR OBTAINING A UNIQUE ENTITY ID IS<br>OUTLINED BELOW:<br>1. Have the following information ready to request a<br>Unique Entity ID (SAM)<br>a. Legal Business Name                                                                                                    | ПРОЦЕС ОТРИМАННЯ УНІКАЛЬНОГО<br>ІДЕНТИФІКАТОРА ОРГАНІЗАЦІЇ ВИКЛАДЕНИЙ НИЖЧЕ:<br>1. Для подання запиту на отримання Унікального<br>ідентифікатора організації (SAM) підготуйте таку<br>інформацію:                                                                                                    |
| b.Physical Address (including ZIP + 4)<br>c.SAM.gov account (this is a user account, not an actual<br>SAM.gov business registration).                                                                                                    | <ul> <li>а.Юридичне найменування організації</li> <li>b.Фактична адреса (включно з індексом + 4)</li> <li>с.Обліковий запис SAM.gov (це обліковий запис<br/>користувача, а не фактична реєстрація організації на</li> </ul>                                                                                                    |
| i.As a new user, to get a SAM.gov account, go to www.sam.gov.<br>1.Click "Sign In" in the upper right-hand corner.                                                                                                    | SAM.gov).<br>i.Якщо ви новий користувач, для створення облікового<br>запису SAM.gov, перейдіть за посиланням<br>www.sam.gov.                                                                                                    |
| 2.Click on "Create an Account"                                                                                                    | 1. Клацніть «Зареєструватися» (Sign In) у верхньому правому куті.                                                                                                    |
|                                                                                                    | 2. Клацніть «Створити обліковий запис» (Create an                                                                                                    |
| ioiiiiiiiiiiiiiiiiiiiiiiiiiiiiiiiiiii                                                                                                    | Account)                                                                                                    |
| <ul> <li>○ Français</li> <li>○ 中交(統体)</li> </ul>                                                                                                    | 3. Клацніть «ПІДТВЕРДИТИ» (SUBMIT) на сторінці<br>підтвердження. Ви отримаєте електронний лист із                                                                                                    |

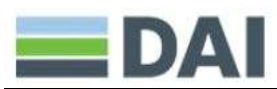

3.Click "SUBMIT" on the confirmation page. You will receive an email confirming you have created a user account in SAM.

4.Click the validation link in the email that contains the activation code within 48 hours to activate your user account. If the email link is not hyperlinked (i.e., underlined or appearing in a different color), please copy the validation link and paste it into the browser address bar. You can now register an entity.

NOTE: Creating a user account does not create a registration in SAM, nor will it update/renew an existing registration in SAM.

5.Once you have registered as a user, you can get a Unique Entity ID by selecting the "Get Started" button on the SAM.gov home page.

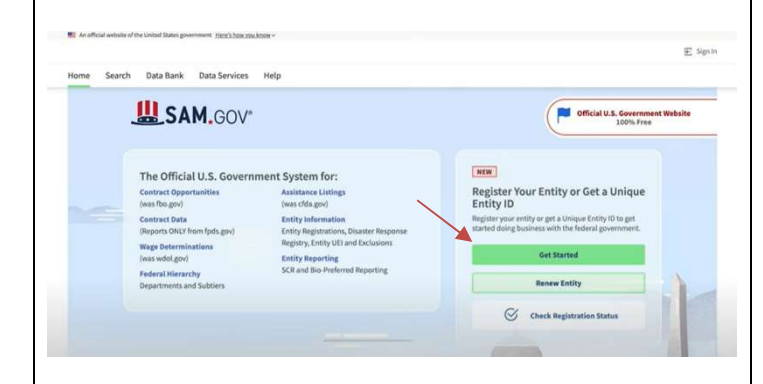

## 6.Select "Get Started" on the Getting Started with Registration page.

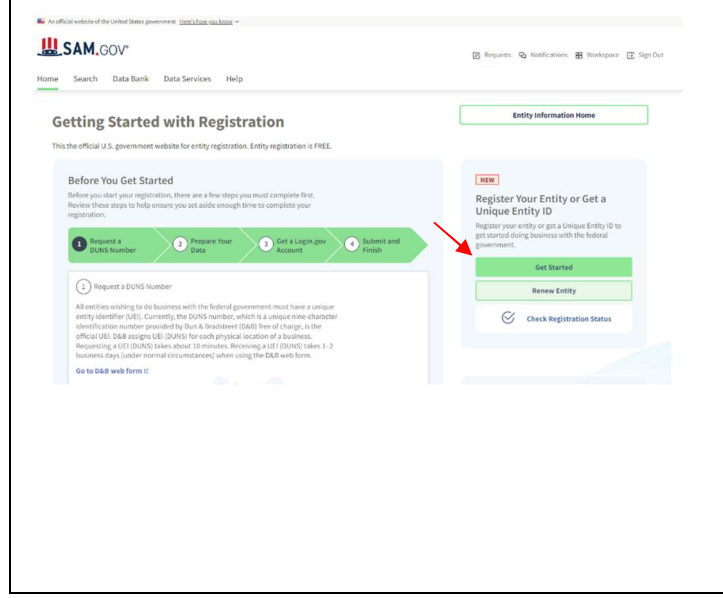

підтвердженням того, що ви створили обліковий запис користувача в SAM.

4.Клацніть посилання для підтвердження в електронному листі, яке містить код активації, протягом 48 годин, щоб активувати ваш обліковий запис користувача. Якщо посилання в електронному листі не має гіперпосилання (тобто не підкреслене та не відображається іншим кольором), скопіюйте посилання та вставте його в адресний рядок браузера. Тепер ви можете зареєструвати організацію.

ПРИМІТКА. Створення облікового запису користувача не створює реєстрацію в SAM, а також не оновлює існуючу реєстрацію в SAM.

5. Після того, як ви зареєструвалися як користувач, ви можете отримати Унікальний ідентифікатор організації, натиснувши кнопку «Почати» (Get Started) на домашній сторінці SAM.gov.

|                                               |                                                               | Official U.S. Government Website                                                                             |
|-----------------------------------------------|---------------------------------------------------------------|----------------------------------------------------------------------------------------------------|
| JAM, GUV                                      |                                                               | 100% Free                                                                                                    |
|                                               |                                                               |                                                                                                    |
| The Official U.S. Governme                    | nent System for:                                              | NEW                                                                                                    |
| Contract Opportunities                        | Assistance Listings<br>(was citia env)                        | Register Your Entity or Get a Unique                                                                         |
| Centract Data<br>(Reports ONLY from fpds.gov) | Entity Information<br>Entity Registrations, Disaster Response | Register your entity or get a Unique Entity ID to get<br>started doing business with the federal government. |
| Wage Determinations                           | Registry, Entity UEI and Exclusions                           |                                                                                                    |
| (was wdol.gov)                                | Entity Reporting<br>SCR and Bio Preferred Reporting           | Get started                                                                                                  |
| Federal Hierarchy<br>Departments and Subtiers | and any many restored subjecting                              | Renew Entity                                                                                                 |
|                                               |                                                               | Check Registration Status                                                                                    |

6.Натисніть кнопку «Почати» (Get Started) у вкладці «Почати» (Get Started) на сторінці «Реєстрація» (Registration).

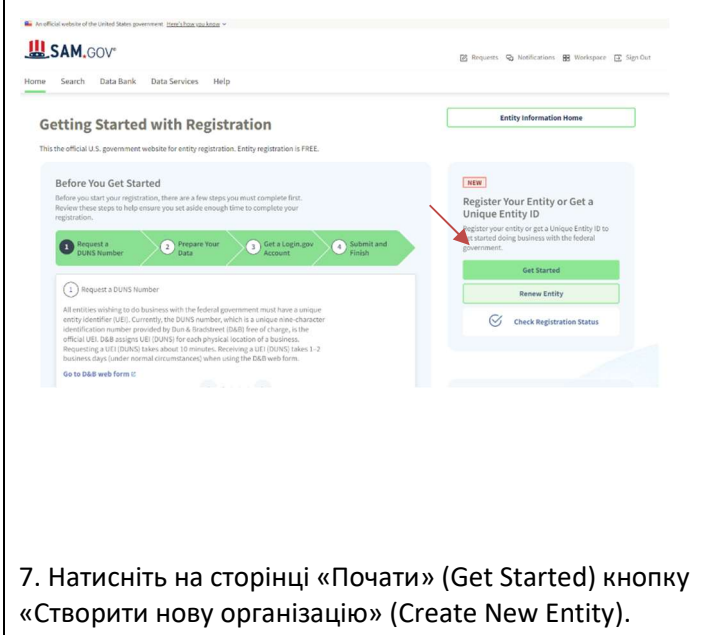

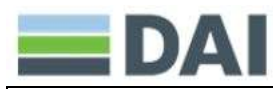

## 7. Select "Create New Entity" on the Get Started page.

|                                                                                                    | Welcome                                                                                                    |                                                          |  |
|----------------------------------------------------------------------------------------------------|----------------------------------------------------------------------------------------------------|----------------------------------------------------------|--|
| You are :<br>We will ask a few s                                                                                                    | about to create a new o<br>hort questions to help<br>option for you.<br>Create New Entity                                                                                                    | entity record.<br>us recommend the best                  |  |
| Are you trying to<br>update an existing<br>entity record?<br>Please go to your<br>Workspace and<br>Percey/Update"<br>button for bat entity.<br>Go to | Is your entity based<br>outside of the<br>United States?<br>You must get an<br>NCAGE Code before<br>starting a<br>registration. Go to<br>the NCAGE Request<br>Tool Ct to submit a<br>request. | Download Your<br>Registration Guide<br>Download<br>Guide |  |

8.Enter your goals.

a. Choose «With a business or other organization which receives funds directly from the U.S. federal government»

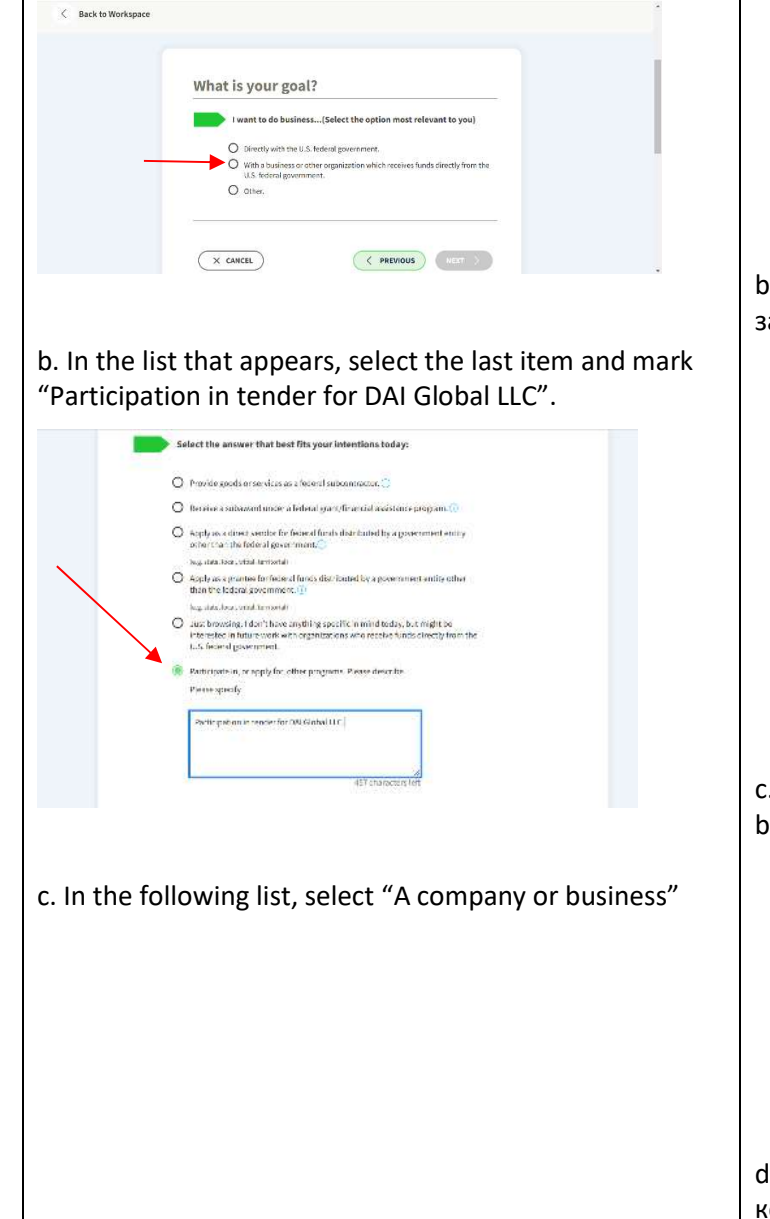

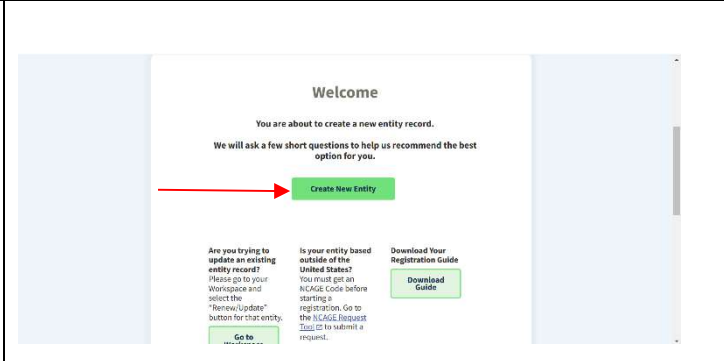

8.Введіть інформацію про ваші цілі.

a. Оберіть пункт «With a business or other organization which receives funds directly from the U.S. federal government»

| What is your goal?                                                                                                    |  |
|----------------------------------------------------------------------------------------------------|--|
| I want to do business(Select the option most relevant to you)                                                                 |  |
| O Directly with the U.S. federal government.                                                                                  |  |
| <ul> <li>With a business or other organization which receives funds directly from the<br/>U.S. faderal government.</li> </ul> |  |
| O Otter                                                                                                    |  |
|                                                                                                    |  |
| X CANCEL (C PREVIOUS)                                                                                                    |  |

b. У з'явившомуся списку оберіть останній пункт та зазначте «Participation in tender for DAI Global LLC».

|                                                                                                    | 🔘 Iterative a subassent uncle: a behaval sysce; fir se civil assistance program. 💮                                                                                                    |
|----------------------------------------------------------------------------------------------------|----------------------------------------------------------------------------------------------------|
|                                                                                                    | <ul> <li>Koply as actions sendor for federal final-distributed by a government entity<br/>other than the federal government.</li> </ul>                                                                                                    |
|                                                                                                    | Jug, data. Bera, vitad fartisetal                                                                                                    |
|                                                                                                    | Apply as a grantee for face of functs distributed by a government unity other<br>than the lederal government. (1)                                                                                                    |
| _                                                                                                    | long states, beau, which he reserved:                                                                                                    |
|                                                                                                    | <ul> <li>Loss browsing. I don't have anything specific in mind today, but might be<br/>interested in future work with organizations and receive funds clinearly from the<br/>LLS force of government.</li> </ul>                                                                                                    |
|                                                                                                    |                                                                                                    |
|                                                                                                    | Water in the second second se<br>second second second second second second second second second second second second second second second second second second second second second second second second second second second second second second second second second sec                                                                                                    |
|                                                                                                    | ( Here specify                                                                                                    |
|                                                                                                    | Participation is reacted for QN Global II.C.                                                                                                    |
|                                                                                                    |                                                                                                    |
|                                                                                                    | 457 characters left -                                                                                                    |
|                                                                                                    |                                                                                                    |
|                                                                                                    |                                                                                                    |
|                                                                                                    |                                                                                                    |
|                                                                                                    |                                                                                                    |
|                                                                                                    |                                                                                                    |
|                                                                                                    |                                                                                                    |
|                                                                                                    |                                                                                                    |
|                                                                                                    |                                                                                                    |
|                                                                                                    |                                                                                                    |
| <u>)</u>                                                                                                    |                                                                                                    |
| У наступно                                                                                                    | ому списку оберіть «A company or                                                                                                    |
| У наступно                                                                                                    | ому списку оберіть «A company or                                                                                                    |
| У наступно                                                                                                    | ому списку оберіть «A company or                                                                                                    |
| У наступнс<br>usiness»                                                                                                    | ому списку оберіть «A company or                                                                                                    |
| У наступнс<br>usiness»                                                                                                    | ому списку оберіть «A company or                                                                                                    |
| У наступнс<br>usiness»                                                                                                    | ому списку оберіть «A company or                                                                                                    |
| У наступно<br>usiness»                                                                                                    | ому списку оберіть «A company or                                                                                                    |
| У наступно<br>usiness»                                                                                                    | ому списку оберіть «A company or                                                                                                    |
| У наступно<br>usiness»                                                                                                    | ому списку оберіть «A company or<br>equired your entity to be in SAM.GOV?                                                                                                    |
| У наступно<br>usiness»                                                                                                    | ому списку оберіть «A company or<br>equired your entity to be in SAM.GOV?                                                                                                    |
| У наступно<br>usiness»                                                                                                    | ому списку оберіть «A company or<br>equired your entity to be in SAM.GOV?<br>мерлами<br>мерлами<br>мерлами                                                                                                    |
| У наступно<br>usiness»                                                                                                    | ому списку оберіть «A company or<br>equired your entity to be in SAM.GOV?<br>мугітату маха.                                                                                                    |
| У наступно<br>usiness»                                                                                                    | ому списку оберіть «A company or<br>equired your entity to be in SAM.GOV?<br>в ріпату нико.<br>рактори                                                                                                    |
| У наступно<br>usiness»                                                                                                    | ому списку оберіть «A company or<br>equired your entity to be in SAM.GOV?<br>« primay have.<br>perimant<br>entropy generation of the second of the second                                                                                                    |
| У наступно<br>usiness»<br>Who re<br>only select<br>Constructions<br>Constructions                                                                                                    | ому списку оберіть «A company or<br>equired your entity to be in SAM.GOV?<br>в ріпату нико.<br>ракторовала<br>в такта у докомината с облас                                                                                                    |
| У наступно<br>usiness»                                                                                                    | рому списку оберіть «A company or<br>equired your entity to be in SAM.GOV?<br>meginary wave.<br>expressional<br>entrementary generative output:                                                                                                    |
| У наступно<br>usiness»<br>Who re<br>outputetet<br>control<br>control                                                | амму списку оберіть «A company or<br>equired your entity to be in SAM.GOV?<br>reprintry ware<br>personal<br>expensional<br>expensional<br>ex                                                                                                    |
| У наступно<br>usiness»                                                                                                    | and company of the second of the second of                                                                                                    |
| У наступно<br>usiness»<br>Who re<br>ory месси<br>reductive<br>constructions<br>constructions<br>constructi                                                                                                    | ому списку оберіть «A company or<br>equired your entity to be in SAM.GOV?<br>e prinary www.<br>experiment<br>experiment<br>e                                                                                                    |
| У наступно<br>usiness»                                                                                                    | even y cписку oберіть «A company or<br>equired your entity to be in SAM.GOV?<br>eventore<br>eventore |
| У наступно<br>usiness»<br>Who re<br>organications<br>reductions<br>reductions<br>re                                                                                                    | encurrentity to be in SAM.GOV?<br>reprinter works<br>reprinter works<br>reprint                                                                                                    |
| У наступно<br>usiness»                                                                                                    | events cifuc services of the rest of the rest of the                                                                                                    |
| У наступно<br>usiness»<br>Who re<br>окуменси<br>с сонд<br>с сонд<br>с<br>с сонд<br>с<br>с<br>с<br>с<br>с<br>с<br>с<br>с<br>с<br>с<br>с<br>с<br>с<br>с<br>с<br>с<br>с<br>с<br>с | expuired your entity to be in SAM.GOV?<br>reprinzy ware.<br>expuired your entity to be in SAM.GOV?<br>reprinzy ware.<br>exposed<br>exposed                                                                                                    |
| Y Hactynho<br>usiness»                                                                                                    | experiment office; I=, of a coacty of respective<br>represented office; I=, of a coacty of respective<br>represented office; I=, of a coacty of represented of a coacty of represented of a coacty of a coacty of represented of a coacty of a coacty of a coacty of a coacty of a coacty of a coacty of a coacty o                                                                                                    |
| У наступно<br>usiness»<br>Who re<br>ony месси<br>reductive<br>reductive<br>reductiv                                                                                                    | expuired your entity to be in SAM.GOV?<br>reprinary ware.<br>expuired your entity to be in SAM.GOV?<br>reprinary ware.<br>exposed<br>exposed<br>expos                                                                                                    |

колонці «Unique Entity ID Only»

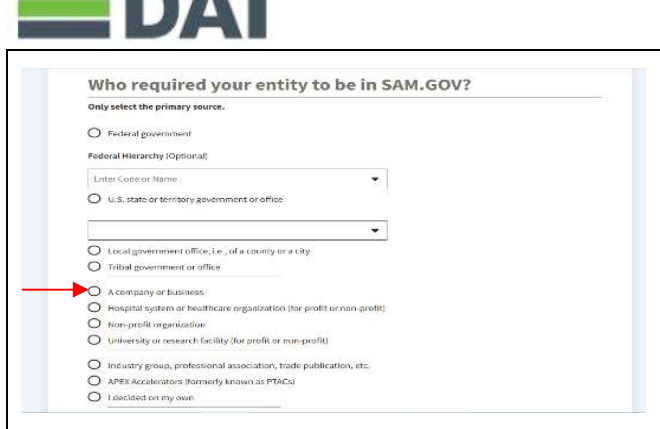

d. In the proposed list, click "Select" in the "Unique Entity ID Only" column

| It books like you don't intend to its business duratly<br>choose Unique Entity ID Only. | or indicatly with the U.S. federal government, we recommend |
|-----------------------------------------------------------------------------------------|-------------------------------------------------------------|
|                                                                                         | Recommended                                                 |
|                                                                                         | Unique Entity ID Only                                       |
| Wheat you get:                                                                          |                                                             |
| Unique Entity ID ()                                                                     | ~                                                           |
| Entity Assolution in Search CO                                                          | ~                                                           |
| CAGE Code (2)                                                                           | _                                                           |
| When you need it:                                                                       |                                                             |
| to receive an award from someone ene increang federal funds 🔿                           | ~                                                           |
| , in apply does by for field<br>of grants or learn $\bigotimes$                         |                                                             |
| To bid on federal contracts (prime) 💬                                                   |                                                             |
| What you must complete:                                                                 |                                                             |
| Entity validation (2)                                                                   | ~                                                           |
| IRS Taspayer Validation (D)                                                             | -                                                           |
| t Ale /Hr 201 Volation 🔿                                                                | -                                                           |
| Level of Effort                                                                         | Lowest                                                      |
|                                                                                         | ACCOUNTS .                                                  |

e. If you previously had a DUN Number, make sure your Legal Business Name and Physical Address are accurate and match the Entity Information, down to capitalization and punctuation, used for DUNS registration.

9. Provide relevant information about your organization.

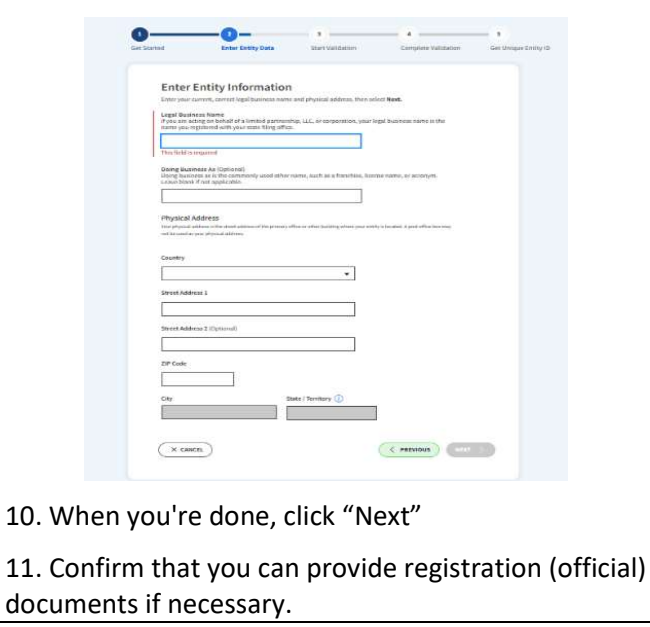

| Choose an Option                                                                           |                                                            |  |
|--------------------------------------------------------------------------------------------|------------------------------------------------------------|--|
| I books like you don't intend to do business directly or a<br>hoose Unique Entity ID Only. | denetly with the U.S. federal government, we recommend you |  |
|                                                                                            | Recommended                                                |  |
|                                                                                            | Unique Entity ID Only                                      |  |
| Wheel Som Date                                                                             |                                                            |  |
| Unique Emby ID 🕤                                                                           | ~                                                          |  |
| Entity Available In Search (1)                                                             | ~                                                          |  |
| CASE Code(_)                                                                               |                                                            |  |
| When you need it:                                                                          |                                                            |  |
| to receive an award from someone rese receiving federal funds of                           | ~                                                          |  |
| to apply does by for field at grants in learn ${\mathfrak m}$                              |                                                            |  |
| To bid on federal contracts (prime) 💮                                                      |                                                            |  |
| What you must complete:                                                                    |                                                            |  |
| Entity validation ()                                                                       | ~                                                          |  |
| IRS Taxpayer Validation (C)                                                                | -                                                          |  |
| Calif. On Alif. Volutions 🔘                                                                | -                                                          |  |
| Level of Effort 😳                                                                          | Lowest                                                     |  |
| Fuelenting (1)                                                                             |                                                            |  |

e. Якщо у вас раніше був номер DUNS, переконайтеся, що ваше Юридичне найменування компанії та Фактична адреса є точними та збігаються з Інформацією про організацію, включно з великими літерами та розділовими знаками, що використовуються для реєстрації в DUNS.

9. Вкажіть актуальну інформацію про вашу організацію.

| had                                                                                                    | Enter Entity Data                                                                                                    | Start Validation                                                                                                    | Complete Validation                             | Get Unit |
|----------------------------------------------------------------------------------------------------|----------------------------------------------------------------------------------------------------|----------------------------------------------------------------------------------------------------|-------------------------------------------------|----------|
| Enterl                                                                                                    | Entity Information                                                                                                    |                                                                                                    |                                                 |          |
| Enter your o                                                                                                    | urrent, carrent legal business name                                                                                                    | ,<br>and physical address, then or                                                                                                    | int! Nevt.                                      |          |
| Legal Dusin<br>Poor sin act                                                                                                    | eas Name<br>long on behalf of a limited partners<br>interned with your metal filter offer                                                                                                    | hip, LLC, in corporation, your i                                                                                                    | egal business name is the                       |          |
|                                                                                                    | president for some drighters                                                                                                    |                                                                                                    |                                                 |          |
|                                                                                                    |                                                                                                    |                                                                                                    |                                                 |          |
| This field is a                                                                                                    | PQARTIE .                                                                                                    |                                                                                                    |                                                 |          |
| Doing Busin<br>Libing Isation<br>Libing Isation                                                                                                    | sear Az (Options)<br>res as is the commonly used other<br>if not applicable.                                                                                                    | raime, auch as a forsettaise, lion                                                                                                    | tee name, or accorym.                           |          |
| <b></b>                                                                                                    |                                                                                                    | 1                                                                                                    |                                                 |          |
| L                                                                                                    |                                                                                                    |                                                                                                    |                                                 |          |
| (and a state of the                                                                                                    | ddress                                                                                                    |                                                                                                    |                                                 |          |
|                                                                                                    |                                                                                                    |                                                                                                    |                                                 |          |
| The physical ar                                                                                                    | istant in the stant addition of the princes) is                                                                                                    | ffre or other facility where your and                                                                                                    | ty is broatest it production incomes            |          |
| The physical or<br>method and an                                                                                                    | illana ir fin staat aldinas of fin praco) a<br>pes physical aldinas                                                                                                    | ffine or other building plane your and                                                                                                    | ty is broad-out. A proof of the income          |          |
| The physical ac                                                                                                    | illene o fre dont different fre proces o<br>rec plycout alfores                                                                                                    | ffine or other Subiting altern your and                                                                                                    | iya huatadi di protorbar harangi                |          |
| Country                                                                                                    | ddana o'dwa danid addinas of Ymproray y<br>nig ylegenal addinesy                                                                                                    | ffte er effet belåttig elsen por ott                                                                                                    | ly 'n headent it gest offen hee eng             |          |
| Country                                                                                                    | idana (oʻfar danil akismooʻf) (oʻprana) v<br>na giyanal akismo                                                                                                    | ffine or office Satisfing of our poor one                                                                                                    | ly's facalisi. A prof office/her roop           |          |
| Country                                                                                                    | iki na solite stani akismu of Yapima) n<br>na pipuni akimu                                                                                                    | ffee er offet Satisfing of see yna oef                                                                                                    | ty a facathat it part offen incoine             |          |
| Country Country Country Country Country                                                                                                    | if ear offer dealers of the preserve<br>an physical allows                                                                                                    | ffine in other Satisfing of our goar not                                                                                                    | ty in fact that it for a first office in a room |          |
| Country Country Street Addes                                                                                                    | di ma ndra dani admini di mandi (ka prima) n<br>na physial addreny                                                                                                    | ffine in other Said Bag alway your one                                                                                                    | ty is for affect of part of the local image     |          |
| Country Country Street Addes                                                                                                    | ni na sila dan dalamar ito provo) n<br>na pipend alama                                                                                                    | Afrees offer Sality of easy out out                                                                                                    | ty is far affine in a first off the investment  |          |
| Country Country Street Addes Street Addes                                                                                                    | nie of the stand obligation of the prompt of<br>any obligation of the stand of the stand of the stand of the<br>stand of the stand of the sta | effener offen beliftig eftene pour oor                                                                                                    | iya Jawaladi. A ganda di kara bara yang         |          |
| Country Country Struct Addre Struct Addre                                                                                                    | nie o die daar die de de de de de de de de de de de de de                                                                                                    |                                                                                                    | in a fan staat it gester of her in an song      |          |
| Country Country Struct Addre Struct Addre                                                                                                    | nten o fin dan determini fin presey e<br>ner pippol diteres<br>ner 2 iOptional                                                                                                    |                                                                                                    | in y fan de de de de de de de de de de de de de |          |
| Country Country Street Addre Street Addre DIP Code                                                                                                    | alae ole da da elemente de presente de la presente de la presente        |                                                                                                    | in a fan staat it gester of her in an song      |          |
| Country Country Street Addre Direct Addre Direct Addre Direct                                                                                                    | nite a side stand a disease of the provision<br>and the second standard standard stand<br>standard standard standard standard standard standard standard standard standard standard standard standard stand<br>standard standard standard standard standard standard standard standard standard standard standard standard stand<br>standard standard standard standard standard standard standard standard standard standard standard standard st                                                                                                    |                                                                                                    |                                                 |          |
| Country Country Countr | and a construction of the press of the press       |                                                                                                    | in the design of the boson                      |          |
| Country Country Street Addes 2P Code Cut                                                                                                    | International provide a provide on the previous of the previous of the previou       | the ex of the building of these source we                                                                                                    | in the second of a part of the boson            |          |
| Country Country Street Addre Street Addre City City City City City City City City                                                                                                    | and a should allow a should allow a should all should allow a should allow a shou       | Inter or other backing object your on the second second s                                                                                                    | to the design of the bosons                     |          |
| Country Country Countr | na z do oka se se se se se se se se se se se se se                                                                                                    | the or office facility office your or                                                                                                    | in the second second second                     |          |
| Country Country Countr | and a set of the set of the set o       | Here a starte halfing object you and an experimental starter of the starter of the startero of the starter of the starteroo |                                                 |          |

10. По завершенні клацніть «Далі» (Next).

11. Підтвердіть можливість надання реєстраційних документів у разі потреби.

| Mary New York                          | and an Malidae and                               | factor Franklas                 |                               |    |
|----------------------------------------|--------------------------------------------------|---------------------------------|-------------------------------|----|
| YOU ARE AD                             | out to validate r                                | our Entity                      |                               |    |
| What is volidation                     | nt D                                             |                                 |                               |    |
| The information information is cu      | you provide here will be<br>ment and correct.    | used throughout the federal     | government. Make sure that yo | ur |
| Before you get st                      | arted, make sure you ca                          | a officially document your en   | rity's                        |    |
| <ul> <li>Legal busine</li> </ul>       | ss name 1/1                                      |                                 |                               |    |
| · Physical add                         | ress 🗉 (no P.O. boxes                            | or virtual offices)             |                               |    |
| • Start year                           |                                                  |                                 |                               |    |
| <ul> <li>National Ide</li> </ul>       | ntifler 14 Inon U.S. on                          | titles only)                    |                               |    |
| Country or s                           | tate of incorporation, i                         | f applicable                    |                               |    |
| Some entities ma<br>will take addition | ly need to provide doour<br>all time to process. | neutation to complete valida    | dien, which                   |    |
| <br>🙆 I can provide                    | official documentation                           | o, il necessary, to validate my | and ity.                      |    |
|                                        |                                                  |                                 |                               |    |
|                                        |                                                  |                                 |                               |    |

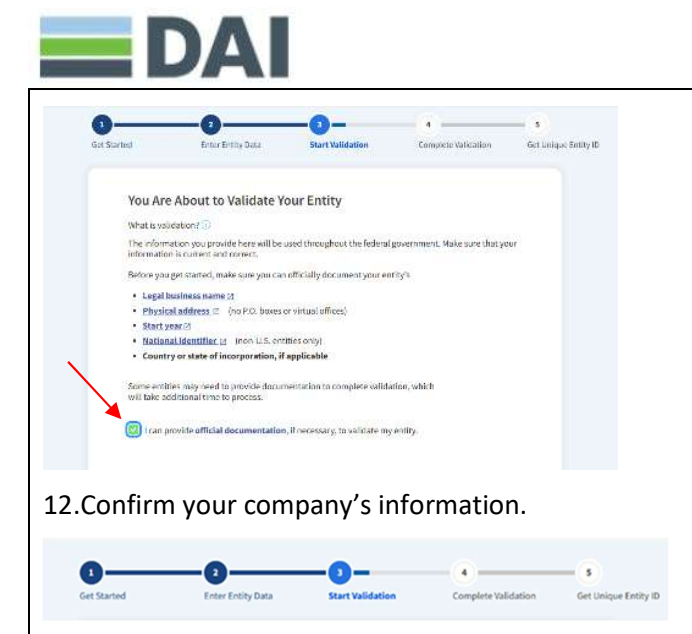

a. On this page you will have the option to restrict the public search of this information. "Allow the selected record to be a public display record." If you uncheck this box, only you and the federal government users will be able to search and view the entity information and entities like DAI will not be able to independently verify that you have an Unique Entity Identifier (SAM).

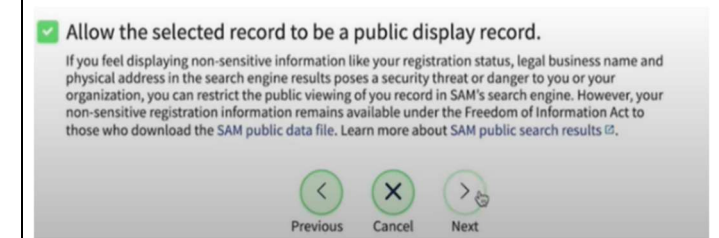

13. When you are ready, select "Next"

14.Once validation is completed, select "Request UEI" to be assigned a Unique Entity ID (SAM). Before requesting your UEI (SAM), you must certify that you are authorized to conduct transactions under penalty of law to reduce the likelihood of unauthorized transactions conducted for the entity.

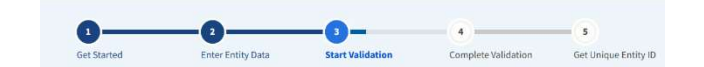

a.На цій сторінці у вас буде можливість обмежити публічний доступ до цієї інформації. «Дозволити вибраному запису бути загальнодоступним записом» (Allow the selected record to be a public display record). Якщо зняти цей прапорець, лише ви та користувачі федерального уряду зможуть шукати й переглядати інформацію про організацію, а такі організації, як DAI, не зможуть самостійно верифікувати наявність у вас Унікального ідентифікатора організації (SAM).

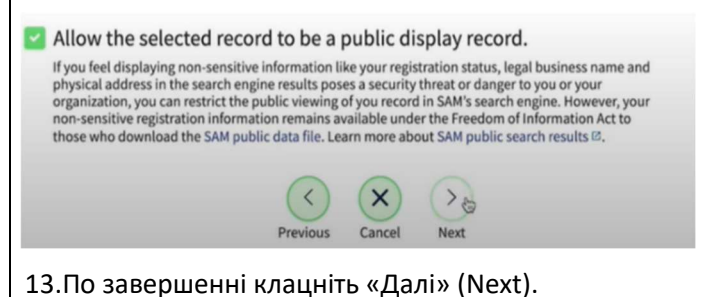

14. Після завершення валідації клацніть «Запит на УІО» (Request UEI), щоб отримати Унікальний ідентифікатор організації (SAM). Перш ніж запитувати УІО (SAM), ви повинні підтвердити, з урахування встановленої законом відповідальності, що ви уповноважені здійснювати трансакції, щоб зменшити ймовірність несанкціонованих трансакцій, здійснених від імені вашої організації.

| Inter Entity Information     | Validate Information                | Request UEI                      | Receive UEI       |
|------------------------------|-------------------------------------|----------------------------------|-------------------|
| inci chity momotor           | Turburg Internation                 | in the second second             | HELLITE DET       |
| Request UEI                  |                                     |                                  |                   |
| ou have completed validation | . Select Request UEI to be assigned | ed a Unique Entity ID.           |                   |
| VERIFIED MATCH:              |                                     |                                  |                   |
| US TEST COMPAN               | VY 999 • Public                     |                                  |                   |
| DUNS UNIQUE ENTITY           | D:                                  |                                  |                   |
| 362267515                    |                                     |                                  |                   |
| PHYSICAL ADDRESS             |                                     |                                  |                   |
| 3501 CORPORATE PKWY          |                                     |                                  |                   |
| US                           | 34                                  |                                  |                   |
|                              |                                     |                                  |                   |
|                              |                                     |                                  |                   |
| Before requesting your UE    | I, please certify that you are auth | orized to conduct transactions u | under<br>tv. Then |
| select Request UEI.          |                                     |                                  |                   |
| I certify that I am auti     | horized to conduct transactions o   | n behalf of the entity.          |                   |
|                              |                                     |                                  |                   |
|                              |                                     |                                  |                   |
|                              |                                     |                                  |                   |

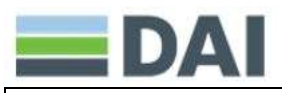

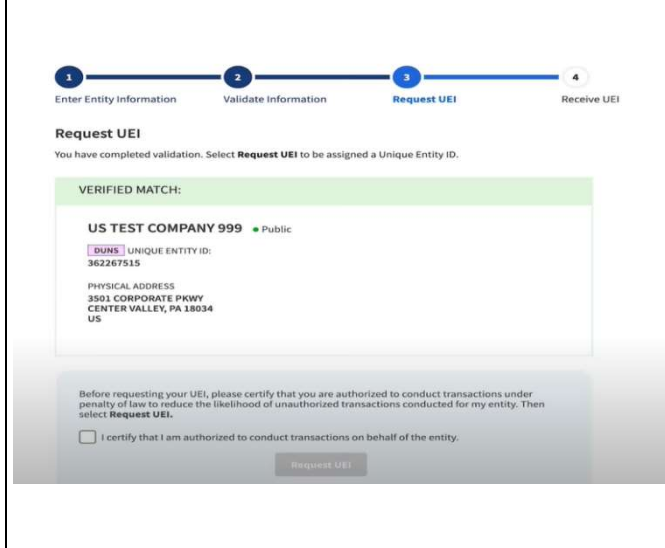

15.Унікальний ідентифікатор організації відобразиться на наступній сторінці. SAM.gov надішле електронною поштою підтвердження з вашим Унікальним ідентифікатором організації.

| 1                             | _ 2                               |                                | -0          |
|-------------------------------|-----------------------------------|--------------------------------|-------------|
| Enter Entity Information      | Validate Information              | Request UEI                    | Receive UEI |
| Receive UEI                   |                                   |                                |             |
| Congratulations! You have bee | n assigned the following Unique E | intity ID.                     |             |
|                               | EH4HG9ML                          | R7Q6                           |             |
| VERIFIED MATCH:               |                                   |                                |             |
| US TEST COMPA                 | VY 999 Public                     |                                |             |
| OS TEST COMPA                 | T 555 Public                      |                                |             |
| DUNS UNIQUE ENTITY            | ID:                               |                                |             |
| 362267515                     |                                   |                                |             |
| SAM UNIQUE ENTITY             | ID:                               |                                |             |
| EH4HG9MLR7Q6                  |                                   |                                |             |
|                               |                                   |                                |             |
| PHYSICAL ADDRESS              | ,                                 |                                |             |
| CENTER VALLEY, PA 180         | 34                                |                                |             |
| US                            |                                   |                                |             |
|                               |                                   |                                |             |
| You have finished getting     | your Unique Entity ID, select Don | e to return to your workspace. |             |
| To continue with registrat    | ion, select Continue Registration | l.                             |             |
|                               |                                   | Continue Registration          | Done        |

16.Якщо в майбутньому вам потрібно буде переглянути Унікальний ідентифікатор організації від SAM або оновити інформацію про організацію, увійдіть в SAM.gov і перейдіть до віджета «Керування організацією» (Entity Management).

15.The Unique Entity ID will be shown on the next page. SAM.gov will send an email confirmation with your Unique Entity ID.

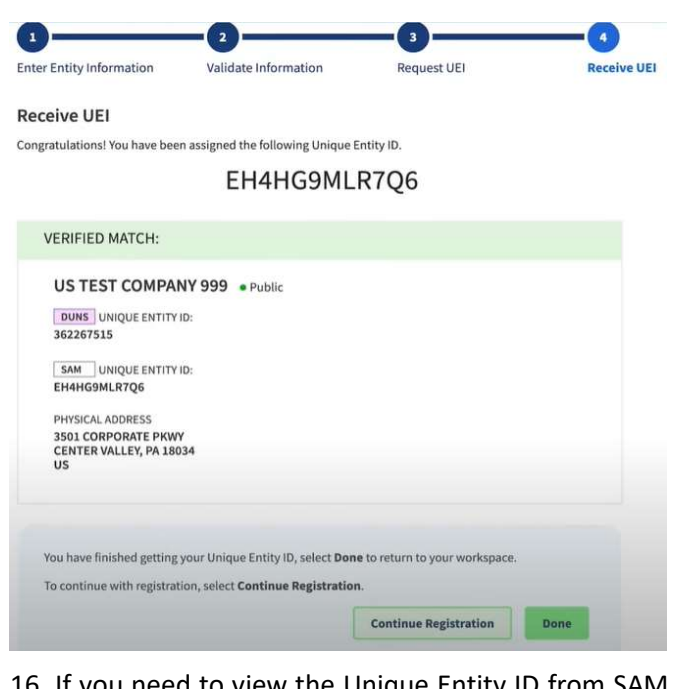

16. If you need to view the Unique Entity ID from SAM in the future or update the organization's information, sign into SAM.gov and go to the "Entity Management" widget.